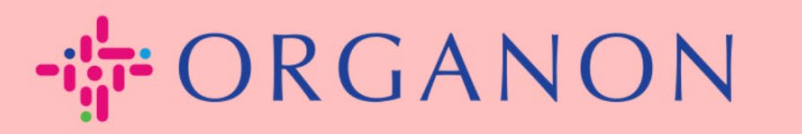

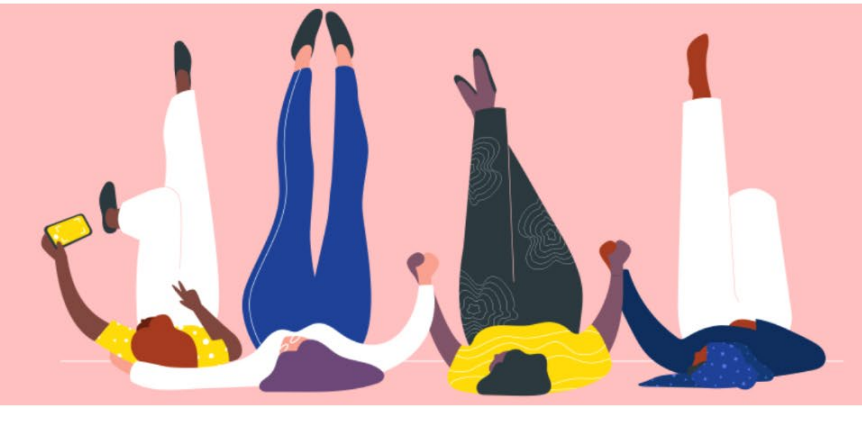

## CREAR UNA FACTURA O UNA NOTA DE CRÉDITO Guía práctica

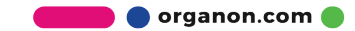

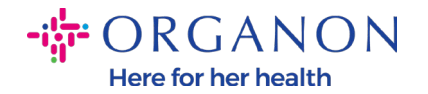

Una de las principales ventajas del Portal de proveedores de Coupa es la capacidad de crear una factura o una nota de crédito y enviarla electrónicamente a Organon para su pago.

## Cómo crear una factura

1. Inicie sesión en el Portal de proveedores de Coupa con Correo electrónico y Contraseña

| Iniciar sesión                                |  |
|-----------------------------------------------|--|
| Correo electrónico                            |  |
| • Contraseña                                  |  |
|                                               |  |
| ¿Ha olvidado la contraseña?                   |  |
| Iniciar sesión                                |  |
| ¿Es su primera vez en Coupa? CREAR UNA CUENTA |  |

 Seleccione Ordenes, Seleccionar Cliente, use la barra de búsqueda para encontrar una orden de compra específica, haga clic en la pila de monedas de oro en la columna Acciones O haga clic en el número de orden de compr

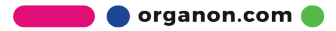

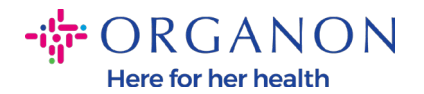

| <b>ộ coupa</b> supplier portal                              |                                     |                                    | IZABELL                                 | A -   NOTIFICACIONES 1   AYUDA - |
|-------------------------------------------------------------|-------------------------------------|------------------------------------|-----------------------------------------|----------------------------------|
| Inicio Perfil Órdenes H                                     | lojas de servicio/horas AS          | N Facturas Catálogos               | Rendimiento empresarial                 | Abastecimiento                   |
| Complementos Configuración                                  |                                     |                                    |                                         |                                  |
| Órdenes Líneas de pedido Devo<br>Entregas prometidas Envíos | luciones Cambios de órdenes         | Cambios de líneas de órdenes       | Confirmaciones de pedidos Línea         | s de confirmación del pedido     |
|                                                             |                                     |                                    | Seleccionar cliente organo              | n-uat · 👻                        |
| Órdenes de comp                                             | ra                                  |                                    |                                         |                                  |
| Instrucciones del cliente                                   |                                     |                                    |                                         |                                  |
| {Example text - this is set on your Comp                    | any Information setup page and will | l be displayed for CSP and SAN sup | pliers on the Purchase Order list page} |                                  |
| Haga clic e                                                 | n la acción ็ Acción pa             | ra aceptar la orden de co          | mpra y crear una factura co             | on sus datos                     |
| Exportar a 🗸                                                |                                     |                                    | Ver Todo                                | - Buscar                         |
| Número de OC Fecha de la orden                              | Estado Recon                        | ocido en Artículos                 | Comentarios sin responder               | Total Asignado a Acciones        |
| 9500001265 24/01/23                                         | Cerrado de forma Ningun             | o/a Line 1                         | No                                      | 1.000,00 ILS                     |

3. Si faltan los detalles de facturación, tendrá la opción de agregarlos seleccionando Agregar. Puede encontrar detalles adicionales sobre cómo hacer esto accediendo a la Guía "Cómo configurar entidades legales"..

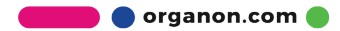

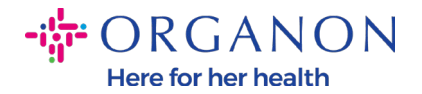

| Elegir detalles de facturación 🛛 🗙 |             |   |          |  |  |  |
|------------------------------------|-------------|---|----------|--|--|--|
| * Entidad legal                    | Seleccionar | / | Agregar  |  |  |  |
|                                    | nuevo       |   |          |  |  |  |
| * Dirección de destino             | Seleccionar | - |          |  |  |  |
| * Dirección de origen              | Seleccionar | - |          |  |  |  |
| del envío                          |             |   |          |  |  |  |
|                                    |             |   |          |  |  |  |
|                                    |             |   |          |  |  |  |
|                                    |             |   |          |  |  |  |
|                                    |             |   |          |  |  |  |
|                                    |             |   |          |  |  |  |
|                                    |             |   | Cancelar |  |  |  |

**4.** Una vez que se haya creado la entidad legal, selecciónela del menú desplegable y haga clic en **Guardar** 

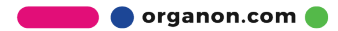

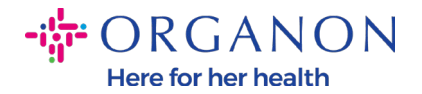

| Agrogat |
|---------|
| Agregar |
|         |
| Agregar |
|         |
| -       |

- 5. Complete los campos obligatorios señalados con un asterisco rojo (\*) y adjunte la factura legal en PDF en el campo Adjuntos si no es parte de un país modelo de entrega de Cumplimiento como servicio (CaaS) de Coupa. Si es parte de un país modelo de entrega de Cumplimiento como servicio (CaaS) de Coupa:
  - Coupa valida los datos de la factura según el registro fiscal del país del Proveedor
  - Coupa crea una factura en PDF en nombre del Proveedor.
  - La Plataforma Coupa emite una factura legal mediante la firma digital del PDF en nombre del Proveedor
  - Organon recibe la factura legal y la pone a disposición del Proveedor para su descarga

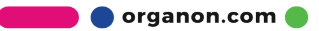

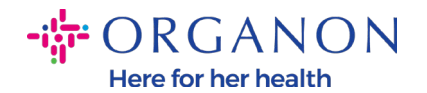

Los países de Cumplimiento como servicio (CaaS) de Coupa son: Australia, Austria, Baréin, Bangladesh, Bélgica, Brasil, Bulgaria, Canadá, China, Colombia, Croacia, República Checa, Dinamarca, Estonia, Finlandia, Francia, Alemania, Grecia, Hong Kong, Hungría, India, Irlanda, Italia, Japón, Letonia, Lituania, Luxemburgo, Malasia, Malta, México, Montenegro, Myanmar, Namibia, Países Bajos, Nueva Zelanda, Noruega, Pakistán, Polonia, Rumania, Serbia, Singapur, Eslovaquia, Eslovenia, Sudáfrica, Corea del Sur, España, Suecia, Suiza, Reino Unido, Emiratos Árabes Unidos, EE. UU.

|                           |                                              | Selec                                  | cionar cliente    | organon-uat         | * |
|---------------------------|----------------------------------------------|----------------------------------------|-------------------|---------------------|---|
| Crear factur              | <b>a</b> Crear                               |                                        |                   |                     |   |
| 🔅 Informaciór             | ngeneral                                     | 💡 De                                   |                   |                     |   |
| * N.º de factura          |                                              | * Proveedor                            |                   |                     |   |
| * Fecha de la factura     | 19/07/23                                     | * Dirección de origen<br>de la factura | No se ha indicado | ninguna dirección 🔎 |   |
| Plazo de pago<br>* Divisa | Z581-1 month after end of invoice date month | * Dirección para el<br>envío           | No se ha indicado | ninguna dirección   |   |
| Estado                    | Borrador                                     | * Dirección de origen<br>del envío     | No se ha indicado | ninguna dirección   |   |
| Plazo de envío            | DAP 🗸                                        | 💡 Para                                 |                   |                     |   |
| * Imagen escaneada        | Choose File No file chosen                   | Cliente                                | Ninguno/a         |                     |   |
| Nota de proveedor         |                                              | ld. de IVA del<br>comprador            | 516197951 🗸       |                     |   |
|                           |                                              | ISR Number                             |                   |                     |   |
| Datos adjuntos            | Agregar Archivo   URL   Texto                | ISR/QR Reference                       |                   |                     |   |
|                           |                                              | Country of Origin                      |                   |                     |   |
|                           |                                              | Organization Number                    |                   |                     |   |
|                           |                                              | QR IBAN                                |                   |                     |   |

**Nota:** El número de factura en Coupa debe ser único y debe coincidir con el número de factura en el archivo adjunto. Si las direcciones en "Desde la dirección", "Remitir a la dirección" o "Enviar desde la dirección"

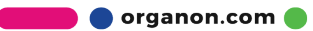

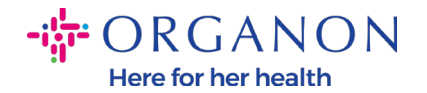

no aparecen, haga clic en la lupa para seleccionar las direcciones respectivas. Si no hay nada que seleccionar, no ha completado la configuración de facturación electrónica. Si hay varias facturas para una orden de compra, deben enviarse por separado.

6. Si necesita eliminar una línea de Orden de compra o está facturando contra una Orden de compra con varias líneas, haga clic en la X roja junto a la línea que desea eliminar.

| 0,00                          | 0,00     | Precio                                        | Line 1                | l ipo                      |
|-------------------------------|----------|-----------------------------------------------|-----------------------|----------------------------|
| Número de pieza del proveedor | Contrato | Línea de hoja de tiempo/servicio<br>Ninguno/a | den de compra<br>1-1  | Línea de oro<br>9500000591 |
|                               |          |                                               | 1<br>2470040          | Facturación<br>62008000-92 |
| 0,00                          | 0,00     | Precio                                        | Descripción<br>Line 2 | Гіро<br>🔂                  |
| Número de pieza del proveedor | Contrato | Línea de hoja de tiempo/servicio<br>Ninguno/a | den de compra<br>1-2  | Línea de oro<br>9500000591 |
|                               |          |                                               | 1<br>2470040          | Facturación<br>65003000-92 |

7. Ajuste el campo **Cantidad** o **Precio** (dependiendo de cómo se creó la OC) para reflejar el monto de facturación

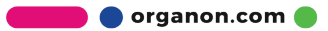

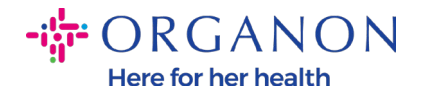

| 💻 Líneas                                     |                                                        | 🗆 Impuestos a nivel de línea  |
|----------------------------------------------|--------------------------------------------------------|-------------------------------|
| Tipo de ajuste Cantidad 🖌                    |                                                        |                               |
| Tipo Descripción                             | CantidadUnidades de medidaPrecio-1.594,0Thousand100,00 | 159.400,00 8                  |
| Línea de orden de compra<br>4500011699-00010 | Linea de hoja de tiempo/servicio Contrato<br>Ninguno/a | Número de pieza del proveedor |
| Facturación<br>9048_SWITZERLAND-NULL-NULL    | NULL                                                   |                               |

**Nota:** Si no está facturando la Orden de compra completa, debe eliminar todas las líneas no utilizadas, incluidas las líneas que tienen un monto/cantidad de 0,00.

8. Ingrese el monto del impuesto en el campo **Impuesto** en la parte inferior de la pantalla y haga clic en **Calcular** para calcular el precio total, incluido el impuesto. Una vez que se calcula el IVA, está listo para enviar la factura a Organon haciendo clic en el botón **Enviar**.

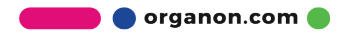

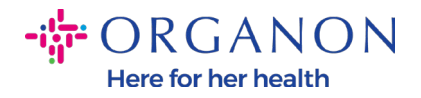

| Total neto de líneas                         | 159.400,00                                    |
|----------------------------------------------|-----------------------------------------------|
| Envío                                        |                                               |
| Impuesto                                     | ♥ 0,000                                       |
| 0                                            |                                               |
| Referencia de impuesto                       | oduzca una descripción para el criterio fisca |
| Manipulación                                 |                                               |
| mpuesto                                      | ✔ 0,000                                       |
| 0                                            |                                               |
| Referencia de impuesto                       | oduzca una descripción para el criterio fisca |
| mpuesto                                      | ✔ 0,000 % 0,000                               |
| •                                            | 0.00                                          |
| moulocto total                               |                                               |
| mpuesto total                                | 0,00                                          |
| Impuesto total<br>Total neto                 | 159.400,00                                    |
| Impuesto total<br>Total neto<br><b>Total</b> | 159.400,00<br><b>159.400,00</b>               |

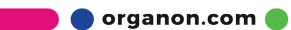

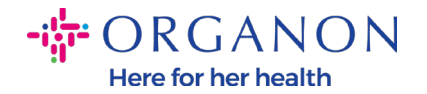

Si hay impuestos a nivel de línea, puede ingresar el impuesto por línea de orden de compra marcando la casilla de **verificación Impuestos a nivel de línea.** Aparecerá un cuadro de impuestos en la línea de orden de compra individual donde ingresará la **tasa de impuestos.** 

| 📕 Línea:                            | S                                |                                      |                                              |                           | Impuestos a nivel de línea    |
|-------------------------------------|----------------------------------|--------------------------------------|----------------------------------------------|---------------------------|-------------------------------|
| Tipo de ajuste                      | Cantidad 🖌                       |                                      |                                              |                           |                               |
| Tipo<br>n                           | Descripción<br>FOSAMAX PLUS 70MG | Cantidad<br>-1.594,0                 | Unidades de medida     Precio       Thousand | 100,00                    | 159.400,00 <sup>8</sup>       |
| Línea de c<br>45000116              | orden de compra<br>99-00010      | <b>Línea de hoja de</b><br>Ninguno/a | tiempo/servicio Contrato                     |                           | Número de pieza del proveedor |
| Facturació<br>9048_SWI<br>Impuestos | ón<br>TZERLAND-NULL-NULL<br>s    | -NULL                                |                                              |                           |                               |
| Descrip                             | oción de Impuesto Ta             | asa de Impuesto                      | Importe de Impuesto                          | Referencia de<br>impuesto |                               |
|                                     | ~                                |                                      | 0,00                                         | Ð                         |                               |
|                                     |                                  |                                      |                                              |                           |                               |

## Cómo crear una nota de crédito

 Inicie sesión en el Portal de proveedores de Coupa con correo electrónico y contraseña

🛑 🔵 organon.com 🔵

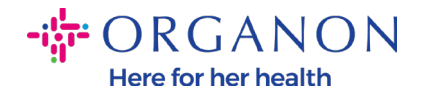

| Iniciar sesión              |  |
|-----------------------------|--|
| Correo electrónico          |  |
| • Contraseña                |  |
|                             |  |
| ¿Ha olvidado la contraseña? |  |
| Iniciar sesión              |  |

- 2. Si quieres crear una Nota de Crédito, tienes múltiples posibilidades para hacerlo
  - a. Seleccione **Pedidos, Seleccione Cliente**, use la barra de búsqueda para encontrar una orden de compra específica, haga clic en la pila de monedas rojas en la columna **Acciones** O haga clic en el número de orden de compr

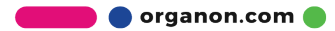

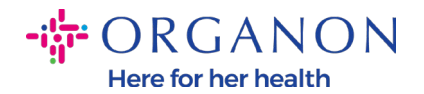

| AMA                                                                                                    | IZABELLA -   NOTIFICACIONES 1   AYUDA -                                                                                                    |
|----------------------------------------------------------------------------------------------------|----------------------------------------------------------------------------------------------------|
| Inicio Perfil Órdenes Hojas de servicio/horas ASN Facturas Catálogos                                                                                                    | Rendimiento empresarial Abastecimiento                                                                                                    |
| Complementos Configuración                                                                                                    |                                                                                                    |
| Ordenes Líneas de pedido Devoluciones Cambios de órdenes Cambios de líneas de órdenes<br>Entregas prometidas Envíos                                                                                                    | Confirmaciones de pedidos Líneas de confirmación del pedido                                                                                                    |
|                                                                                                    | Seleccionar cliente organon-uat · · ·                                                                                                    |
| Órdenes de compra                                                                                                    |                                                                                                    |
| Instrucciones del cliente<br>{Example text - this is set on your Company Information setup page and will be displayed for CSP and SAN supple                                                                                                    | pliers on the Purchase Order list page}                                                                                                    |
| Haga clic en la acción 嶤 Acción para aceptar la orden de co                                                                                                    | mpra y crear una factura con sus datos                                                                                                    |
| Exportar a 🗸                                                                                                    | Ver Todo 🗸 Buscar 🔎                                                                                                    |
| Número de OC         Fecha de la orden         Estado         Reconocido en         Artículos           4500012120         03/05/23         Se ha<br>emitido         Ninguno/a         1 Each de MAXALT RPD 10MG 6X3TAB                                                                                                    | Comentarios sin responder     Total     Asignado a     Acciones       8 DEU     No     1,00 EUR     E     E                                                                                                    |
| 4500012119 03/05/23 Se ha Ninguno/a 1 Each de MAXALT RPD 10MG 6X3TAE                                                                                                    | 3 DEU No 1,00 EUR 📒                                                                                                    |
| a. Seleccione Facturas, Seleccione<br>nota de crédito                                                                                                    | Cliente y haga clic en Crear                                                                                                    |
| <b>© coupa</b> supplier portal                                                                                                    | IZABELLA ~   NOTIFICACIONES 1   AYUDA ~                                                                                                    |
| Coupa supplier portal         Inicio       Perfil       Ordenes       Hojas de servicio/horas       ASN       Facturas       Catálogos         Complementos       Configuración       Configuración       Catálogos                                                                                                    | IZABELLA ~   NOTIFICACIONES 1   AYUDA ~<br>Rendimiento empresarial Abastecimiento                                                                                                    |
| Inicio       Perfil       Órdenes       Hojas de servicio/horas       ASN       Facturas       Catálogos         Complementos       Configuración         Facturas       Líneas de facturas       Justificantes de pago                                                                                                    | IZABELLA ~   NOTIFICACIONES 1   AYUDA ~<br>Rendimiento empresarial Abastecimiento                                                                                                    |
| Coupa supplier portal   Inicio Perfil Órdenes Hojas de servicio/horas ASN Facturas Catálogos Complementos Configuración Facturas Líneas de facturas Justificantes de pago                                                                                                    | IZABELLA ~   NOTIFICACIONES 1   AYUDA ~         Rendimiento empresarial       Abastecimiento         Seleccionar cliente       organon-uat                                                                                                    |
| Inicio Perfil Órdenes Hojas de servicio/horas ASN Facturas Catálogos   Complementos Configuración    Facturas  Líneas de facturas  Justificantes de pago  Facturas                                                                                                    | IZABELLA ~   NOTIFICACIONES 1   AYUDA ~         Rendimiento empresarial       Abastecimiento         Seleccionar cliente       organon-uat                                                                                                    |
| Inicio Perfil Órdenes Hojas de servicio/horas ASN Facturas Catálogos   Complementos Configuración     Facturas Líneas de facturas Justificantes de pago     Facturas Líneas de facturas Justificantes de pago                                                                                                    | IZABELLA ~ NOTIFICACIONES 1 AYUDA ~         Rendimiento empresarial       Abastecimiento         Seleccionar cliente       organon-uat         and SAN suppliers on the Invoice list page}                                                                                                    |
| Coupa supplier portal   Inicio Perfil Ordenes Hojas de servicio/horas ASN Facturas Catálogos Complementos Configuración Facturas Líneas de facturas Justificantes de pago Facturas Instrucciones del cliente (Example text - this is set on your Company Information setup page and will be displayed for CSP a Cree facturas I creat facturas a partir de la orden de compra Creat factura a partir del contrato                                                                                                    | IZABELLA < NOTIFICACIONES I AYUDA                                                                                                    |
| Coupa supplier portal          Inicio       Perfil       Ordenes       Hojas de servicio/horas       ASN       Facturas       Catálogos         Complementos       Configuración       Image: Configuración       Image: C | IZABELLA VOTIFICACIONES I AYUDA AURON   Rendimiento empresarial   Abastecimiento   Seleccionar cliente   organon-uat   and SAN suppliers on the Invoice list page and SAN suppliers on the Invoice list page and SAN suppliers on |

Aparecerá un mensaje emergente en el que se le pedirá que elija Resolver problema para el número de factura u Otro

🗾 🔵 organon.com 🌒

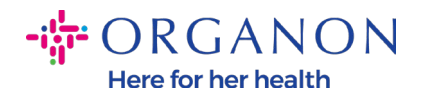

## Nota de crédito

Si emite una nota de abono en relación con un problema con una factura o bienes enviados, incluya el número de factura. Si emite una nota de abono únicamente para ofrecer un crédito al cliente, seleccione Otro.

| Motivo Resolver problema para número de             | Seleccionar | ~         |
|-----------------------------------------------------|-------------|-----------|
| <ul> <li>Otro (por ejemplo, devolución).</li> </ul> |             |           |
|                                                     | Cancelar    | Continuar |

Si debe enviar una nota de crédito para una factura específica, seleccione **Resolver problema para el número de factura**, elija el número de factura de la lista desplegable y haga clic en **Continuar** para seleccionar cómo desea corregir la factura.

| None           | 19/07/23 | Borrador                  | 9500000591           | 0,00 ILS         | No              |                 |                | 1 |
|----------------|----------|---------------------------|----------------------|------------------|-----------------|-----------------|----------------|---|
| None           | 19/07/23 | Borrador                  | 9500000591           | 0,00 ILS         | No              |                 |                | 1 |
| None           | 18/07/23 | Borrador                  | 9500000591           | 0,00 ILS         | No              |                 |                | 1 |
| None           | 18/07/23 | Nota de crédito           |                      |                  |                 |                 | X              | 1 |
| None           | 18/07/23 |                           |                      |                  |                 |                 |                | / |
| test011        | 24/01/23 | Si emite una nota de abon | o en relación con    | un problema      | con una factura | o bienes enviad | os,<br>dito al |   |
| Test01         | 20/09/22 | cliente, seleccione Otro. | ra. Or entite una in |                  | unicamente par  | a onecer un cre |                |   |
| 247TESTBLOCKRR | 12/09/22 | Motivo Resolver problem   | ma para número c     | le Tes           | t01             |                 | ~]             |   |
| 9247TestBlock  | 09/09/22 | Otro (por ejempl          | o, devolución).      |                  |                 |                 |                |   |
| WHTIL04RR      | 07/09/22 |                           |                      |                  | Cancelar        | Continu         | Jar            |   |
|                |          |                           |                      | ILS              |                 |                 |                |   |
| WHTIL05        | 24/08/22 | Aprobado                  | Ninguno/a            | 4.680,00 ILS     | No              |                 |                |   |
| WHTIL04        | 24/08/22 | Aprobado                  | 9500000591           | 24.570,00<br>ILS | No              |                 |                |   |

🛑 🔵 organon.com 🔵

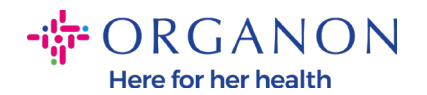

| xportar a 👻    |                 |                                             |                                            |                  | Ver Todo                 | ✓ Buscar                   | <b>P</b> |
|----------------|-----------------|---------------------------------------------|--------------------------------------------|------------------|--------------------------|----------------------------|----------|
| N.º de factura | Fecha de creaci | ón Estado                                   | N.º de OC                                  | Total            | Comentarios sin responde | er Razón de la impugnación | Acciones |
| None           | 19/07/23        | Borrador                                    | 9500000591                                 | 0,00 ILS         | No                       |                            | 10       |
| None           | 19/07/23        | Borrador                                    | 9500000591                                 | 0,00 ILS         | No                       |                            | 10       |
| None           | 18/07/23        | Borrador                                    | 9500000591                                 | 0,00 ILS         | No                       |                            | 10       |
| None           | 18/07/23        | Borrador                                    | 9500000591                                 | 0,00 ILS         | No                       |                            | 10       |
| None           | 18/07/23 Not    | a de crédito                                |                                            |                  |                          | ~                          | 10       |
| test011        | 24/01/23        |                                             |                                            |                  |                          | ^                          |          |
| Test01         | 20/09/22 ¿Cóm   | o quiere corregir la                        | factura? "Test01" (                        | ?                |                          |                            |          |
| 47TESTBLOCKRR  | 12/09/22 OCa    | ncelar por completo<br>ste la factura con u | ) la factura con una<br>na nota de crédito | nota de crédi    | to 🕖                     |                            |          |
| 9247TestBlock  | 09/09/22        |                                             |                                            |                  | Cancelar                 | rear                       |          |
| WHTIL04RR      | 07/09/22        | Aprobado                                    | 9500000591                                 | 24.570,00<br>ILS | No                       |                            |          |
| WHTIL05        | 24/08/22        | Aprobado                                    | Ninguno/a                                  | 4.680,00 ILS     | No                       |                            |          |

**Nota:** Si no tiene un número de factura exacto, elija la opción **Otro (p. ej., reembolso)** en la pantalla.

| Exportar a 🗸   |                  |                                          |                                             |             | Ver Todo                          | ✓ Buscar                | Q.       |
|----------------|------------------|------------------------------------------|---------------------------------------------|-------------|-----------------------------------|-------------------------|----------|
| N.º de factura | Fecha de creaci  | ón Estado                                | N.º de OC                                   | Total       | Comentarios sin responder         | Razón de la impugnación | Acciones |
| None           | 19/07/23         | Borrador                                 | 9500000591                                  | 0,00 ILS    | No                                |                         | 10       |
| None           | 19/07/23         | Borrador                                 | 9500000591                                  | 0,00 ILS    | No                                |                         | 10       |
| None           | 18/07/23         | Borrador                                 | 9500000591                                  | 0,00 ILS    | No                                |                         | 10       |
| None           | 18/07/23 Nota    | a de crédito                             |                                             |             |                                   | ×                       | 10       |
| None           | 18/07/23         |                                          |                                             |             |                                   |                         | 10       |
| test011        | 24/01/23 Si emi  | te una nota de abo<br>a ol número de fac | ono en relación con<br>tura. Si omito una n | un problema | a con una factura o bienes enviad | os,<br>dito al          |          |
| Test01         | 20/09/22 cliente | e, seleccione Otro.                      | tura. Of entite una n                       |             | o unicamente para oriecer un cre  |                         |          |
| 247TESTBLOCKRR | 12/09/22 Motive  | o⊚ Resolver probl<br>factura             | lema para número c                          | le Te       | est01                             | •                       |          |
| 9247TestBlock  | 09/09/22         | 🔿 Otro (por ejem                         | plo, devolución).                           |             |                                   |                         |          |
| WHTIL04RR      | 07/09/22         |                                          |                                             |             | Cancelar                          | Jar                     |          |
|                |                  |                                          |                                             | ILS         |                                   |                         |          |
| WHTH 05        | 2//08/22         | Anrohado                                 | Ningunola                                   | 1 680 00 II | S No                              |                         | (V )     |

organon.com 🔵

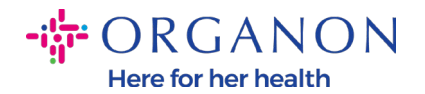

- 3. Complete los campos obligatorios señalados con un asterisco rojo (\*) y adjunte la factura legal en PDF en el campo Adjuntos si no es parte de un país modelo de entrega de Cumplimiento como servicio (CaaS) de Coupa. Si es parte de un país modelo de entrega de Cumplimiento como servicio (CaaS) de Coupa:
- Coupa valida los datos de la factura según el registro fiscal del país del Proveedor
- Coupa crea una factura en PDF en nombre del Proveedor.
- La Plataforma Coupa emite una factura legal mediante la firma digital del PDF en nombre del Proveedor
- Organon recibe la factura legal y la pone a disposición del Proveedor para su descarga

Los países de Cumplimiento como servicio (CaaS) de Coupa son: Australia, Austria, Baréin, Bangladesh, Bélgica, Brasil, Bulgaria, Canadá, China, Colombia, Croacia, República Checa, Dinamarca, Estonia, Finlandia, Francia, Alemania, Grecia, Hong Kong, Hungría, India, Irlanda, Italia, Japón, Letonia, Lituania, Luxemburgo, Malasia, Malta, México, Montenegro, Myanmar, Namibia, Países Bajos, Nueva Zelanda, Noruega, Pakistán, Polonia, Rumania, Serbia, Singapur, Eslovaquia, Eslovenia, Sudáfrica, Corea del Sur, España, Suecia, Suiza, Reino Unido, Emiratos Árabes Unidos, EE. UU.

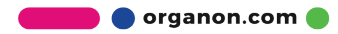

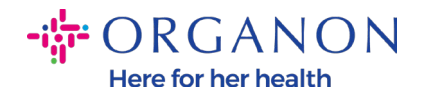

|                                |                                    | Selec                                  | cionar cliente    | organon-uat         | * |
|--------------------------------|------------------------------------|----------------------------------------|-------------------|---------------------|---|
| Crear factura Crear            |                                    |                                        |                   |                     |   |
| 🔅 Información gener            | al                                 | 🔗 De                                   |                   |                     |   |
| * N.º de factura               |                                    | * Proveedor                            |                   |                     |   |
| * Fecha de la factura 19/07/23 | i                                  | * Dirección de origen<br>de la factura | No se ha indicado | ninguna dirección 🔎 |   |
| Plazo de pago Z581-1 mon       | th after end of invoice date month | * Dirección para el<br>envío           | No se ha indicado | ninguna dirección 🔎 |   |
| Estado Borrador                |                                    | * Dirección de origen<br>del envío     | No se ha indicado | ninguna dirección 🔎 |   |
| Plazo de envío DAP             | ~                                  | Para                                   |                   |                     |   |
| * Imagen escaneada Choose F    | ile No file chosen                 | Cliente                                | Ninguno/a         |                     |   |
| Nota de proveedor              |                                    | ld. de IVA del<br>comprador            | 516197951 🗸       |                     |   |
|                                | 11                                 | ISR Number                             |                   |                     |   |
| Datos adjuntos Agregar Arc     | chivo   URL   Texto                | ISR/QR Reference                       |                   |                     |   |
|                                |                                    | Country of Origin                      |                   |                     |   |
|                                |                                    | Organization Number                    |                   |                     |   |
|                                |                                    | QR IBAN                                |                   |                     |   |

**Nota:** El número de factura en Coupa debe ser único y debe coincidir con el número de factura en el archivo adjunto. Si las direcciones en "Desde la dirección", "Remitir a la dirección" o "Enviar desde la dirección" no aparecen, haga clic en la lupa para seleccionar las direcciones respectivas. Si no hay nada que seleccionar, no ha completado la configuración de facturación electrónica. Si hay varias facturas para una orden de compra, deben enviarse por separado.

4. Si necesita eliminar una línea de Orden de compra o está facturando contra una Orden de compra con varias líneas, haga clic en la X roja junto a la línea que desea eliminar.

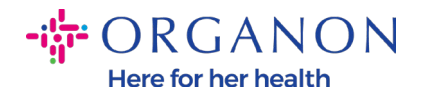

| Tipo<br>🔂                           | Descripción<br>Line 1 |                                          | Precio       | 0,00     | 0,00                          |
|-------------------------------------|-----------------------|------------------------------------------|--------------|----------|-------------------------------|
| Línea de orde<br>9500000591-        | en de compra<br>1     | <b>Línea de hoja de tie</b><br>Ninguno/a | npo/servicio | Contrato | Número de pieza del proveedor |
| F <b>acturación</b><br>62008000-924 | 470040                |                                          |              |          |                               |
| Гіро                                | Descripción           |                                          | Precio       | 0.00     | 0,00                          |
| Línea de orde<br>9500000591-        | en de compra<br>2     | Línea de hoja de tier<br>Ninguno/a       | npo/servicio | Contrato | Número de pieza del proveedor |
|                                     |                       |                                          |              |          |                               |

**5.** Ajuste el campo **Cantidad o Precio** (dependiendo de cómo se creó la orden de compra) para reflejar el monto de facturación

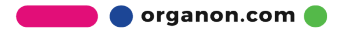

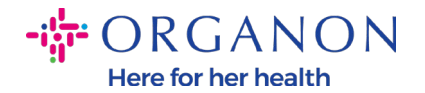

| 💻 Líneas                                     |                                                          | 🗆 Impuestos a nivel de línea  |
|----------------------------------------------|----------------------------------------------------------|-------------------------------|
| Tipo de ajuste Cantidad 🗸                    |                                                          |                               |
| Tipo Descripción                             | Cantidad Unidades de medida<br>-1.594,0 Thousand  100,00 | 159.400,00 8                  |
| Línea de orden de compra<br>4500011699-00010 | Línea de hoja de tiempo/servicio Contrato<br>Ninguno/a   | Número de pieza del proveedor |
| Facturación<br>9048_SWITZERLAND-NULL-NULL    | NULL                                                     |                               |

**Nota:** Si no está facturando la Orden de compra completa, debe eliminar todas las líneas no utilizadas, incluidas las líneas que tienen un monto/cantidad de 0,00.

6. Ingrese el monto del impuesto en el campo **Impuesto** en la parte inferior de la pantalla y haga clic en **Calcular** para calcular el precio total, incluido el impuesto. Una vez que se calcula el IVA, está listo para enviar la factura a Organon haciendo clic en el botón **Enviar**.

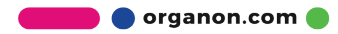

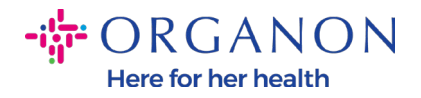

| Total neto de líneas                         | 159.400,00                                    |
|----------------------------------------------|-----------------------------------------------|
| Envío                                        |                                               |
| Impuesto                                     | ✔ 0,000                                       |
| 0                                            |                                               |
| Referencia de impuesto                       | oduzca una descripción para el criterio fisc: |
| Manipulación                                 |                                               |
| mpuesto                                      | ✔ 0,000                                       |
| 0                                            |                                               |
| Referencia de impuesto                       | oduzca una descripción para el criterio fisca |
| Impuesto                                     | ✔ 0,000 % 0,000                               |
|                                              |                                               |
| mpuesto total                                | 0,00                                          |
| mpuesto total<br>Total neto                  | 0,00<br>159 400 00                            |
| Impuesto total<br>Total neto                 | 0,00<br>159.400,00                            |
| Impuesto total<br>Total neto<br><b>Total</b> | 0,00<br>159.400,00<br><b>159.400,00</b>       |

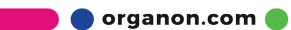

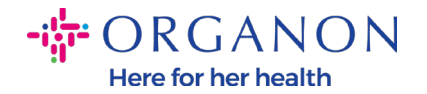

Si hay impuestos a nivel de línea, puede ingresar el impuesto por línea de orden de compra marcando la casilla de verificación **Impuestos a nivel de línea.** Aparecerá un cuadro de impuestos en la línea de orden de compra individual donde ingresará la **Tasa de Impuestos.** 

| Linea                                                       | S                                                                 |                                      |                                         |                           | Impuestos a nivel de lí       |
|-------------------------------------------------------------|-------------------------------------------------------------------|--------------------------------------|-----------------------------------------|---------------------------|-------------------------------|
| de ajuste                                                   | Cantidad 🖌                                                        |                                      |                                         |                           |                               |
| Tipo<br>🛒                                                   | Descripción<br>FOSAMAX PLUS 70MO                                  | Cantidad<br>-1.594,0                 | Unidades de medida Precio<br>Thousand V | 100,00                    | 159.400,00                    |
| Línea de c                                                  | orden de compra                                                   | Línea de hoja de                     | e tiempo/servicio Contrato              |                           | Número de pieza del proveedor |
| 45000116                                                    | 99-00010                                                          | Ninguno/a                            | ~                                       |                           |                               |
| 45000116<br>Facturació<br>9048_SWI                          | 99-00010<br>ón<br>TZERLAND-NULL-NULL                              | Ninguno/a<br>NULL                    | ~                                       |                           |                               |
| 45000116<br>Facturació<br>9048_SWI                          | 99-00010<br>5n<br>TZERLAND-NULL-NULL<br>s                         | Ninguno/a<br>NULL                    | ~                                       |                           |                               |
| 450001163<br>Facturació<br>9048_SWI<br>Impuestos<br>Descrip | 99-00010<br>5n<br>TZERLAND-NULL-NULL<br>s<br>pción de Impuesto Ta | Ninguno/a<br>NULL<br>asa de Impuesto | ▼<br>Importe de Impuesto                | Referencia de<br>impuesto |                               |
| 45000116<br>Facturació<br>9048_SWI<br>Impuestos             | 99-00010<br>5n<br>TZERLAND-NULL-NULL<br>s<br>pción de Impuesto Ta | Ninguno/a<br>NULL<br>asa de Impuesto | Importe de Impuesto                     | Referencia de<br>impuesto | Э                             |

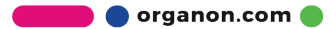